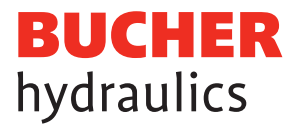

# Registration LOGintern Area Power Electronics (Mobile Drives)

View the website www.bucherdrives.com
 Select the desired language DE or EN. The selected language will be used for further correspondence.
 Click the "LOGintern" button to get to the registration page.

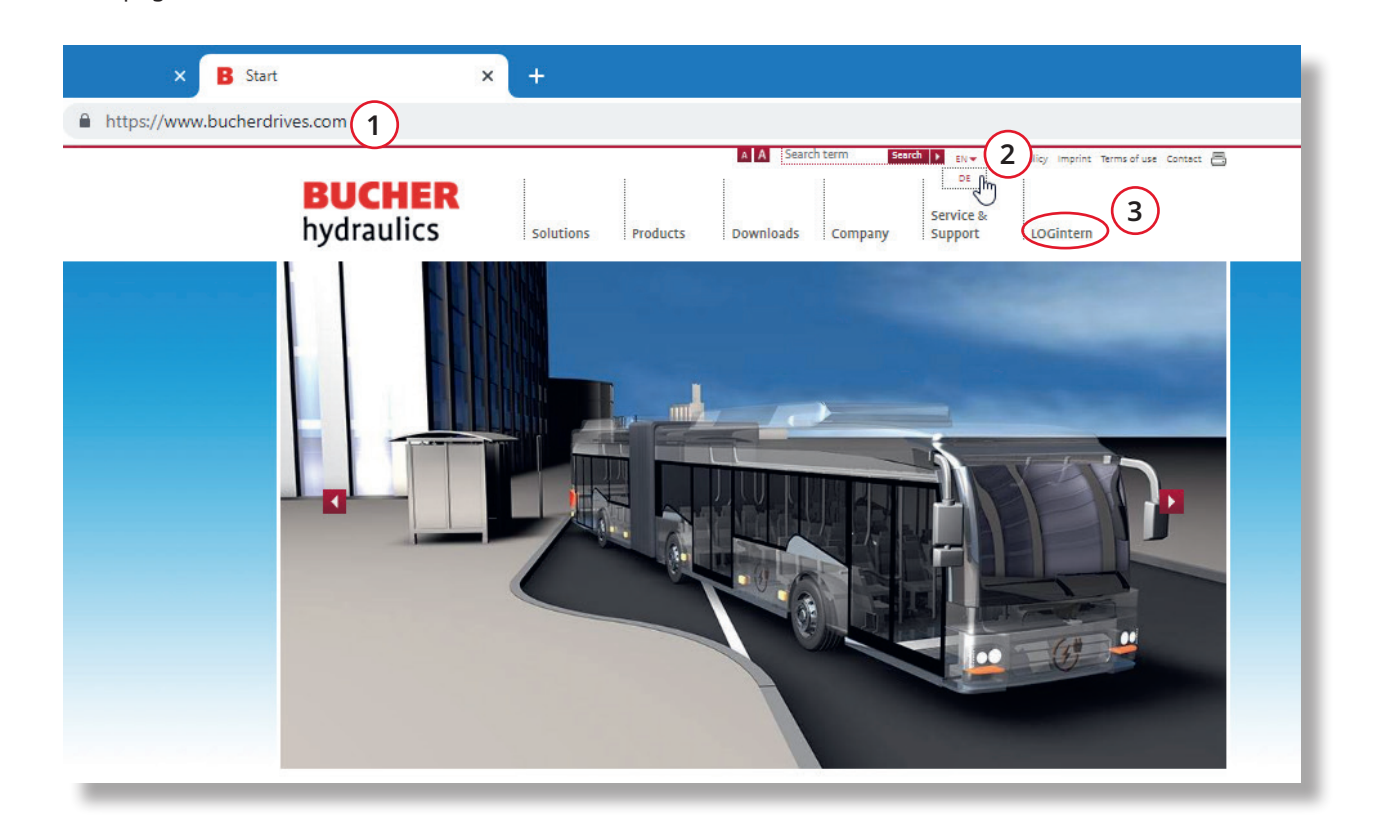

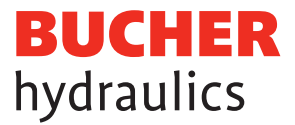

# LOGintern – Registration

4) To register, please click on "Registration" and fill out the form correctly and completely.

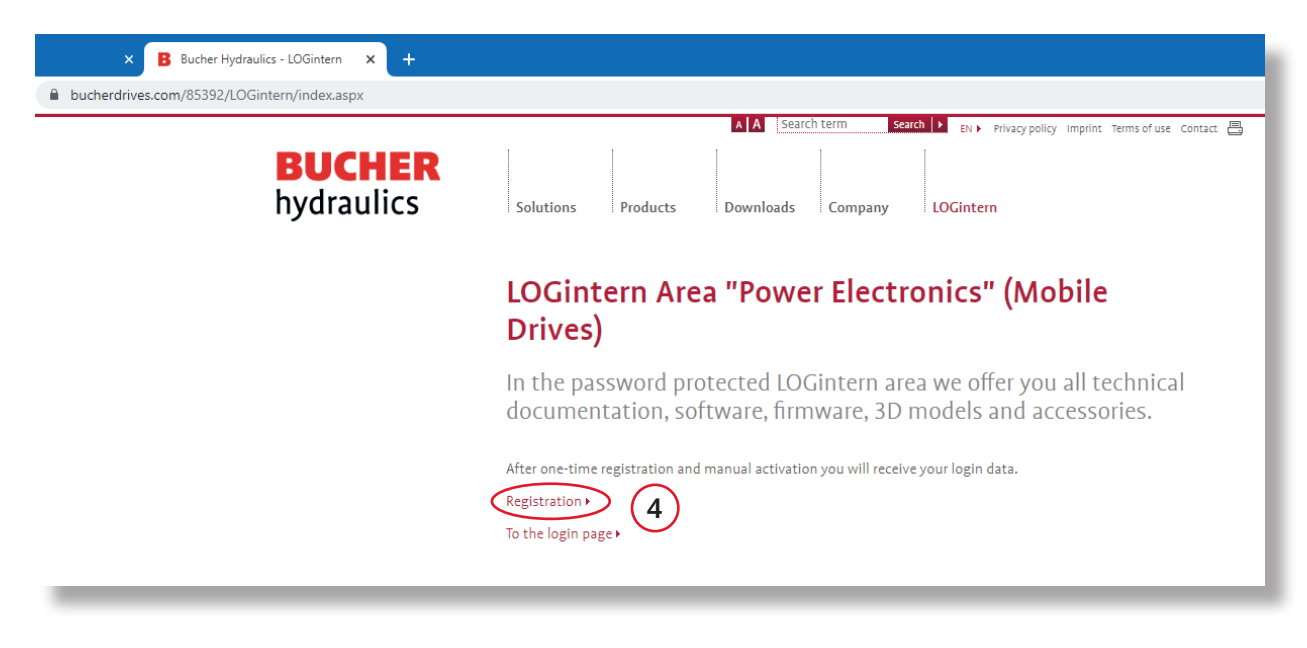

**Please note:** your information will first be checked by us before activation. This takes 1-2 working days. Afterwards the access data will be sent to you.

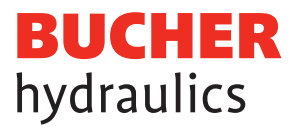

# Fill out the input fields

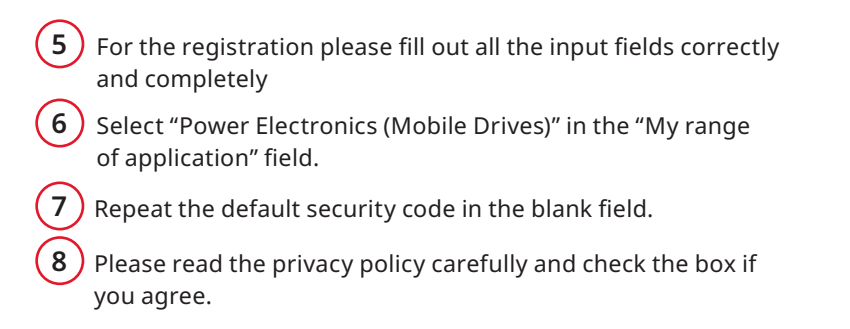

| × B Registration                                           | × +                                                                                                    |  |  |
|------------------------------------------------------------|----------------------------------------------------------------------------------------------------|--|--|
| https://www.bucherhydraulics.com/en/logintern/registration |                                                                                                    |  |  |
|                                                            | Home > Registration                                                                                          |  |  |
|                                                            | BUCHER<br>hydraulics Company Products Areas of Use News Jobs & Careers EN Q                                  |  |  |
| Registration                                               | Please complete the boxes below. You will receive your login details via E-Mail.                             |  |  |
| Forgot password                                            | 5 * Duty fields                                                                                              |  |  |
|                                                            | Salutation *                                                                                                 |  |  |
|                                                            | Firstname *                                                                                                  |  |  |
|                                                            | Surname *                                                                                                    |  |  |
|                                                            | Company *                                                                                                    |  |  |
|                                                            | Department                                                                                                   |  |  |
|                                                            | Address *                                                                                                    |  |  |
|                                                            | Postcode *                                                                                                   |  |  |
|                                                            | City *                                                                                                    |  |  |
|                                                            | Country #                                                                                                    |  |  |
|                                                            | County -                                                                                                    |  |  |
|                                                            | Telephon                                                                                                    |  |  |
|                                                            | E-Mail *                                                                                                    |  |  |
|                                                            | My range of application * Power Electronics (Mobile Drives)                                                  |  |  |
|                                                            | 6 Mobile and Industrial hydraulics<br>Eleventor hydraulics<br>Dyna-Lift<br>Power Electronics (Mobile Drives) |  |  |
|                                                            | User name *                                                                                                  |  |  |
|                                                            | Security code: *       2008470000000000000000000000000000000000                                              |  |  |
|                                                            | B Data privacy *                                                                                             |  |  |
|                                                            | Registration Reset                                                                                           |  |  |

**Important:** After registration you receive a copy of the entered information. Your information will first be checked by us, this will take 1-2 working days. Afterwards the access data will be sent to you. The access data contains user name and password, with which you can log in to the LOGintern area.

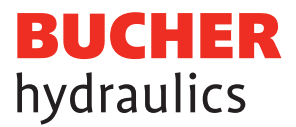

# Log in to the LOGintern Area

With the received access data you can log in to the LOGintern area.

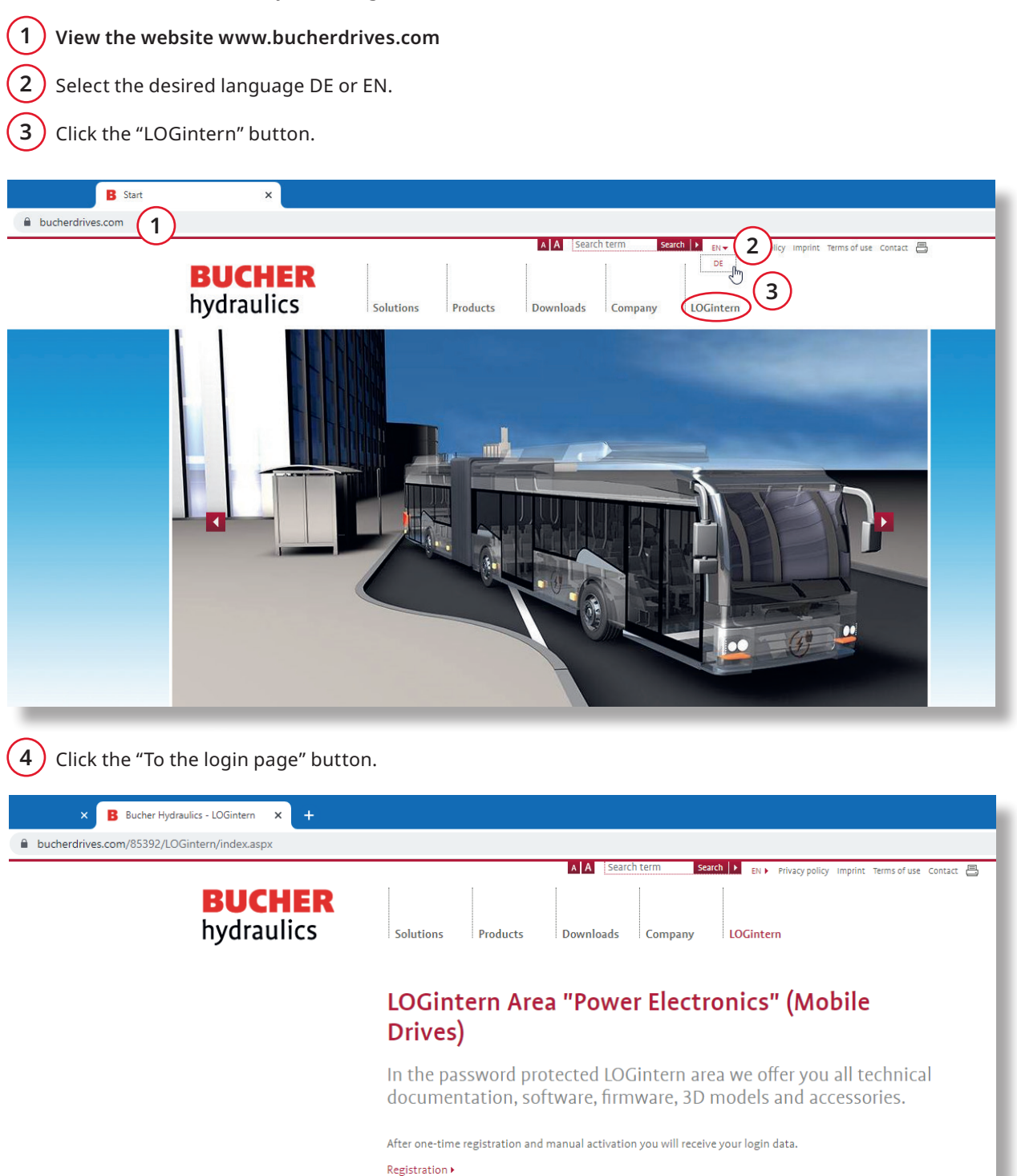

o the login page

4

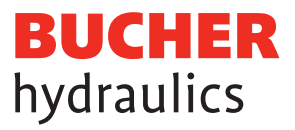

# Log in to the LOGintern Area

- 5 With the received access data, log in the "user name" and "password".
- 6 Please read the privacy policy carefully and check the box if you agree.
- 7) In case you have forgotten your access data, you can request the data again.

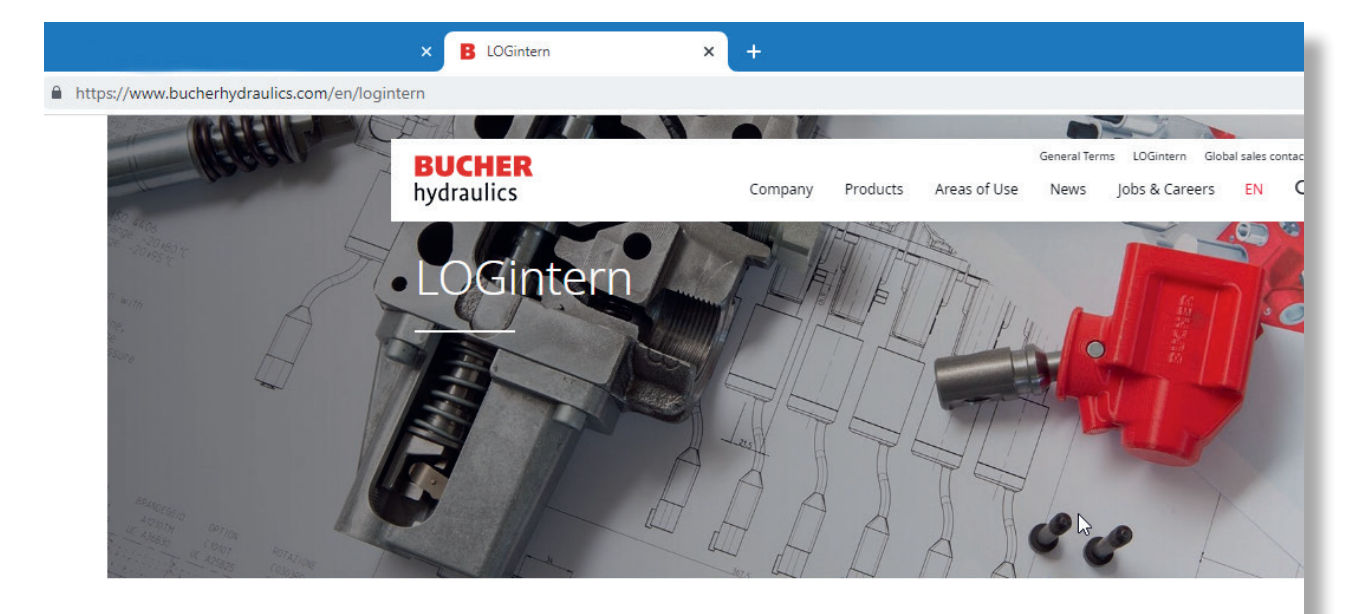

Home

| Registration<br>Forgot password | 5 | LOGintern Area                                             |
|---------------------------------|---|------------------------------------------------------------|
|                                 | 6 | I have read and agree to the privacy policy privacy policy |
|                                 |   | Login Reset                                                |
|                                 |   | No registered user yet ?<br>Registration                   |
|                                 | 7 | Forgot your password ?<br>Password request                 |

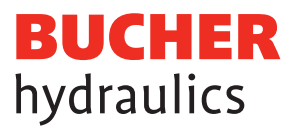

### Change password and user data

(8) If desired, the received access data can be changed.

#### Selecting the different areas

9 Now you have access to the different areas of Bucher Hydraulics, Power Electronics «Mobile» such as: documents, firmware, CAD/3D models, software and accessories are available for selection.

The Bucher Hydraulics team wishes you every success with your projects!

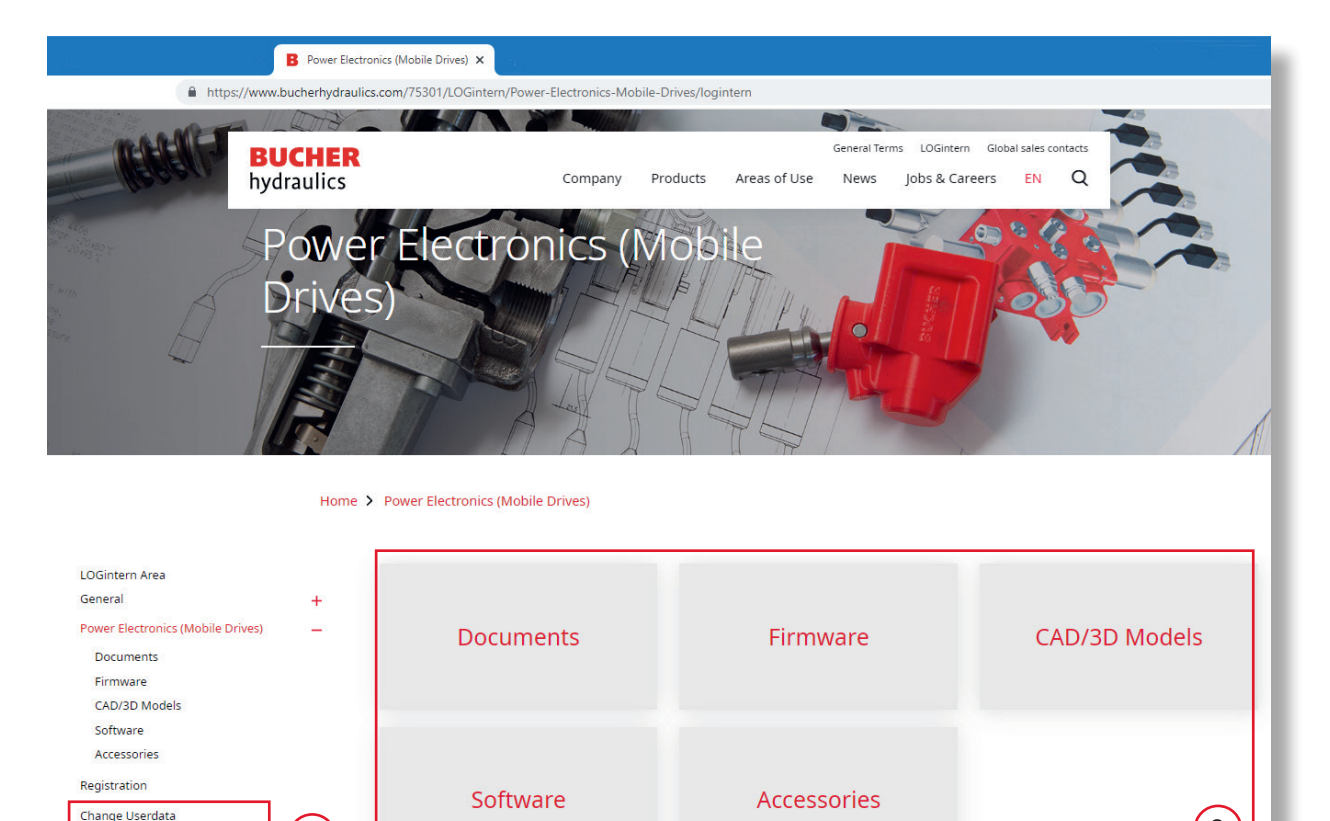

#### Published by:

Forgot password Password change Logout

Bucher Hydraulics AG Mobile Drives Obere Neustrasse 1 8590 Romanshorn Switzerland

+41 41 757 03 33 info.ch@bucherdrives.com www.bucherdrives.com

8

9